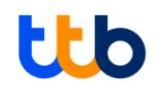

# คู่มือการชำระบิล (Bill Payment)

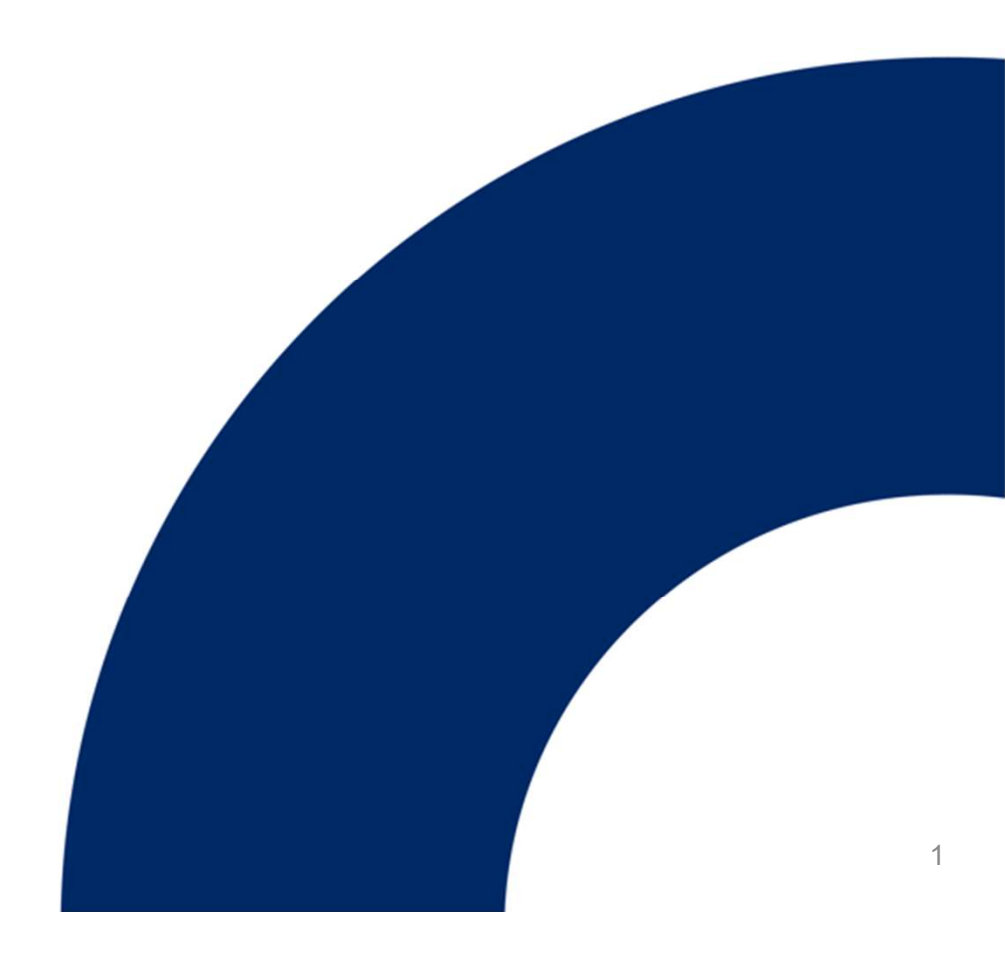

### จ่ายชำระบิล กรมควบคุมโรค ผ่านเคาน์เตอร์ ttb

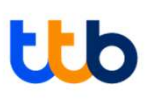

• นำใบแจ้งการชำระเงิน (Pay-in Slip) ไปที่ Counter ของธนาคารทหารไทยธนชาต

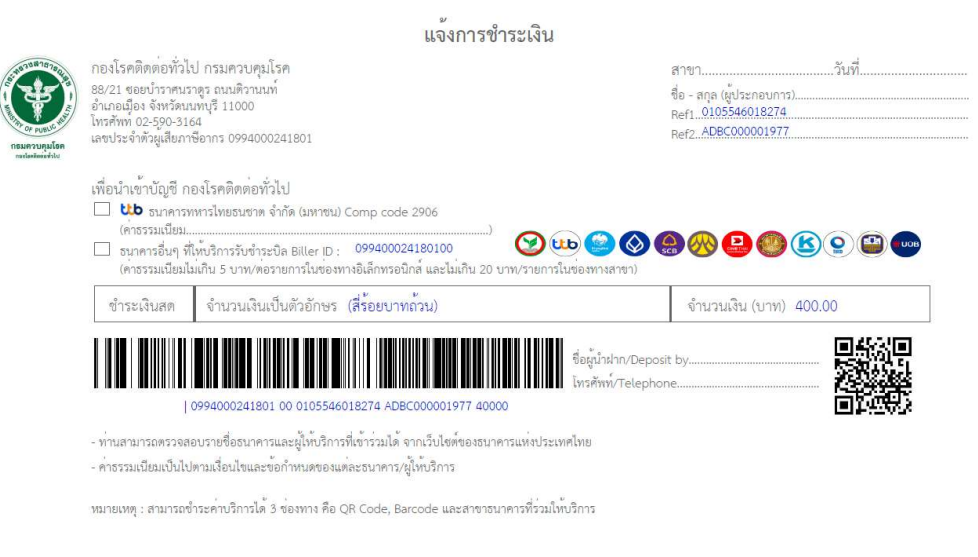

- ยื่นใบแจ้งการชำระเงิน (Pay-in Slip) เพื่อทำการคีย์ข้อมูลการชำระเงินภายใต้ Compcode : 2906 กรมควบคุม โรค
- ชำระค่าสินค้าและบริการตามยอดเงินด้วยเงินสด
- รอรับใบยืนยันการชำระเงินจากเจ้าหน้าที่
- ตรวจสอบความถูกต้องในใบยืนยันการชำระเงิน

### จ่ายชำระบิล กรมควบคุมโรค ผ่านช่องทาง ATM ทาง ttb

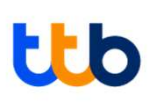

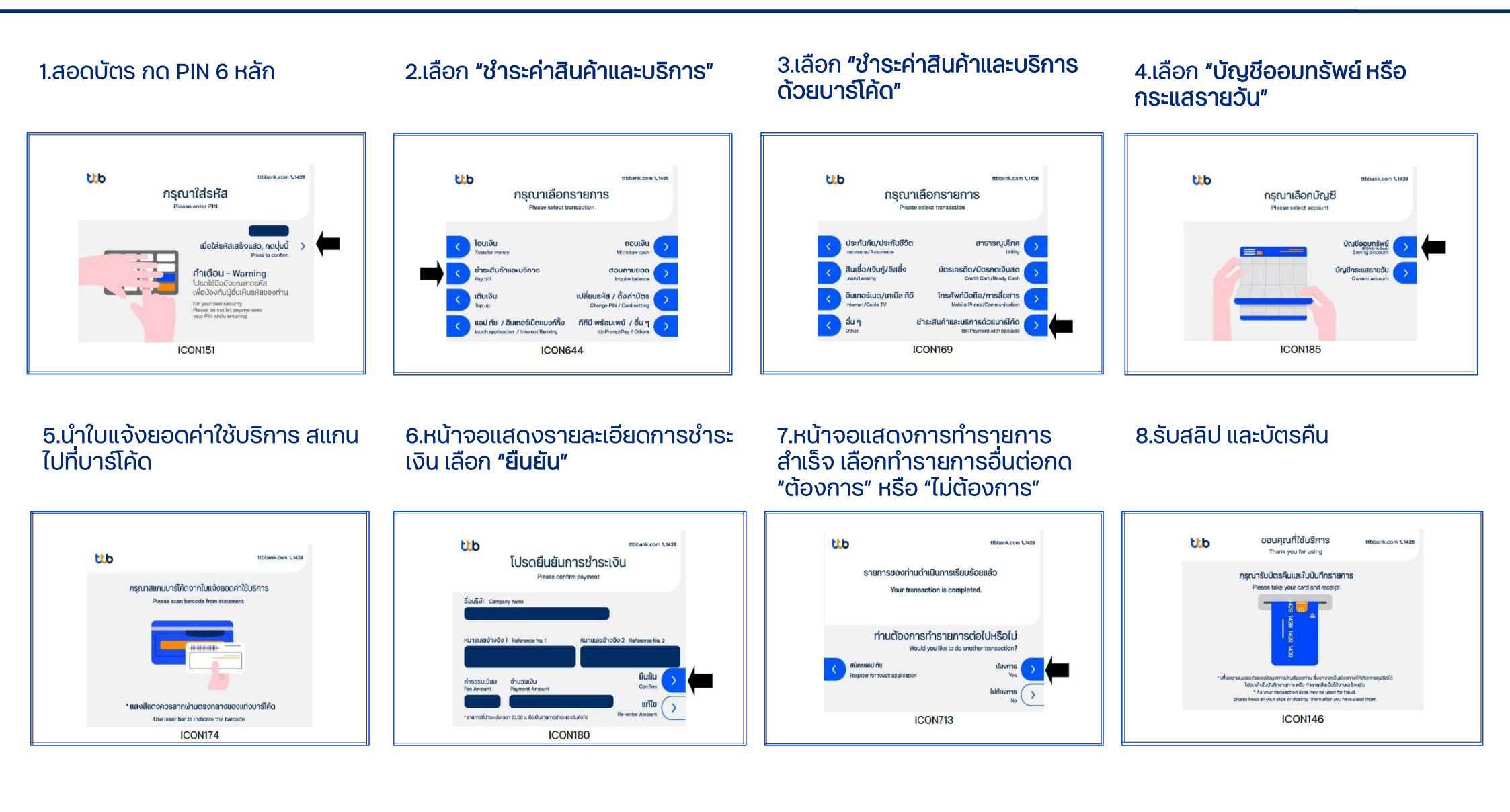

### จ่ายชำระบิล กรมควบคุมโรค ผ่าน ttb business one mobile application และ ttb touch

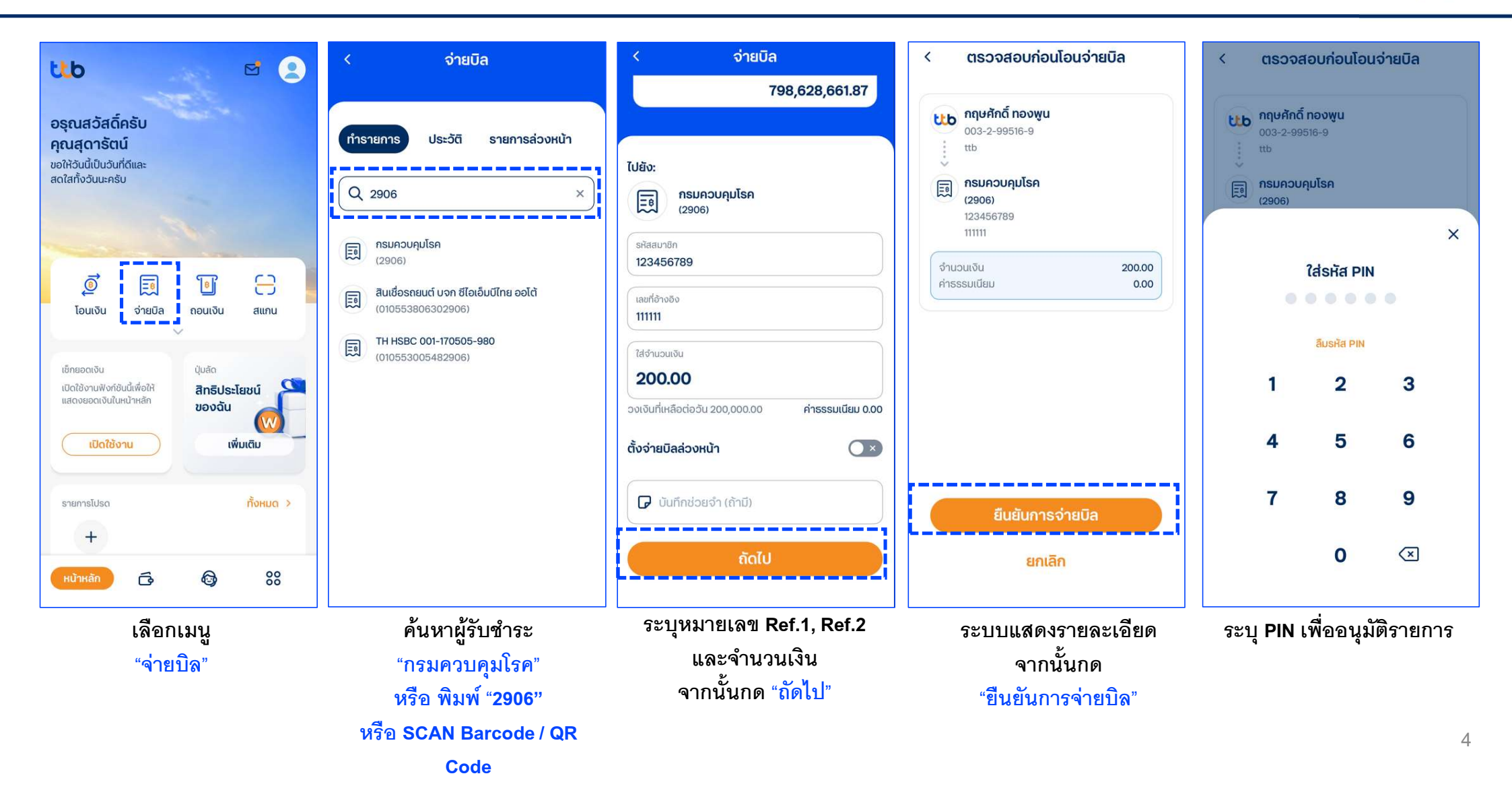

### จ่ายชำระบิล กรมควบคุมโรค ผ่าน ttb business one

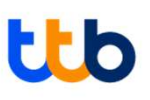

#### 4.ตรวจสอบรายละเอียด จากนั้นกดปุ่ด 3. ระบุรายละเอียดการชำระบิล 1 เลือก "สร้างรายการโอบเงิน" "อนุมัติ" จ่ายบิล ເປັນັ້ນຕວມຄາຮວ່າຍມີສ รายละเอียดผู้โอน เช็ค ร้านค้า EDC ในนามของ NAME TEST ชื่อบริเจิก BIZ1-PERFORMANCE 10233196 ข้อมลที่ต้องระบในการสร้างรายการจ่ายบิล ประกอบด้วย รายละเอียดผัจ่ายชำระ เลขที่บัญชี 285 2 00160 7 A รายละเอียดผู้โอน NAME TEST P) สรุปบัญชี **มา** รายการเดินบัญชี โอนจากบัณชี\* Ē โอนจากบัญชี: จะแสดงรายการบัญชีของบริษัท น้ำเข้าะ ชื่อบัญชี NAME TEST สร้างรายการโอนเงิน ใบมาเของ\* NAME TEST ประกอบด้วยชื่อ เลขบัญชี และยอดเงินคงเหลือ ให้ ที่อยู่ 111 ช.กาญจนาภิเษก008 ถ.กาญจนาภิเษก แขวงบางแค เขตบางแค คลิกเลือกบัณชีที่ต้องการตัดเงิน 10160 กรุงเทพมหานคร В มไม่สำเร็จครั้งสำสุดเมื่อ ไทย ในนามของ: จะแสดงชื่อบริษัท โดยท่านสามารถทำ 2111:00 • รายละเอียดผู้รับชำร การแก้ไขได้ ປຣະເກກຜູ້ຣັບชຳຣະ ทั้งหมด (7 วันที่ผ่านมา) (เมื่อวาน) (รายการวันนี้) (เดือนที่แล้ว) (กำหนดเอง B รายละเอียดผู้รับชำระ: ประเภทผู้รับชำระ "ทั้งหมด" ผู้รับชา รายละเอียดแร้ ຜູ້ຮັບชำระ\* ระ: ระบุ "2906" หรือ "กรมควบคุมโรค" มักลิเอีอาร กรแควแคนโรค C รายละเอียดการชำระ 2906 comp coc หมายเลขอ้างอิง 1 เลือก "จ่ายบิล" รายละเอียดการชำระเงิน หมายเลขอ้างอิง 2 หมายเลขอ้างอิง 1\* รายละเอียด หมายเลขอ้างอิง 3 (ถ้ามี) ٦. 11111 รหัสสมาชิก หมายเลขอ้างอิง 2\* D จำนวนเงินที่ต้องการชำระ เลขที่อ้างอิง 22222 วันที่รายการมีผล หมายเลขอ้างอิง 3 เวลาส่งรายการ X เลือกประเภทการชำระเงิน D เลขที่อ้างอิงของลูกค้า จำนวนเงินที่ชำร 222.00 THB เลขที่อ้างอิง 1 สำนวนเดิน จำนวนเงินที่ชำระ ธุรกรรมโอนจ่าย ธรกรรมเชิด ทั้งหมด ธรกรรมเงินเดือน ธุรกรรมอื่นๆ จำนวนเงิน\* 0.00 เลขที่อ้างอิง 2 วันที่รายการมีผล บริหาร ต่างธนาคาร บริหาร ต่างธนาคาร พนักงาน ต่าง ผ่านระบบ SMART รายละเอียดการชำร (2 วันทำการ) - Same Day - Next day SUIAIS - Same Day เวลาส่งรายการ วันที่รายการมีผล 08.08.2023 ายละเอียดการชำร ผ้รับภาระค่าธรรมเนียม เกลาสู่กรายการ immediat Manager's Cheque Corporate Chequ Demand Draft Cashier Cheque วันที่รายการมีผล E รายละเอียดเพิ่มเติม 08.08.2023 รายละเอียดทำระเงิเ วันที่รายการมีผล เวลาส่งรายการ • immediate Demand Draft 10.00 THE โอนเงินต่างประเ จ่ายบิล เวลาส่งรายการ ค่าธรรมเนียเ Cheque Express Express เลขที่อ้างอิงของลูกค้า เลขที่อ้างอิงของลกค้า รายละเอียดชำระเงิน รายละเอียดชำระเงิน รายละเอียดเพิ่มเติเ เติมเงิน F บันทึกเป็น Template: ท่านสามารถบันทึกรายการโอนเงิน แจ้งผลการทำรายการ кизенка เพื่อใช้ในภายหลังได้ ไม่มีข้อมูลแจ้งให้ทราบ รายละเอียดเพิ่มเติม หมายเหต : หากมีเครื่องหมาย \* หมายความว่าจำเป็นต้อง нитвіна ແຈ້ຈຜ กรอกข้อมล G เมื่อทำการกรอกข้อมูลครบถ้วนแล้ว ให้ทำการกดปุ่ม 5.ระบุ Token หรือ OTP เพื่อ **"อนุมัติ**" "ยินยัน" เพื่อทำการส่งข้อมลเข้าส่ระบบ sifa mobile เปลี่ยน S:USHa Token\* ปันทึกเป็น Template token: 07002220 5 G

### จ่ายชำระบิล กรมควบคุมโรค ผ่าน ttb business click

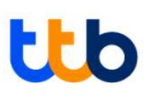

#### 1. เลือก Cash Management > Online Transaction > Create > Bill Payment หลังจากนั้น ระบุรายละเอียดการชำระ

| Biller detail       All         Biller category       All         User payment template       choose-         Biller cade *       2906         Biller name       กรมควบคุมโร         Biller name       กรมควบคุมโร         Biller name       กรมควบคุมโร         Biller name       กรมควบคุมโร         Biller name       กรมควบคุมโร         Biller name       กรมควบคุมโร         Biller name       กรมควบคุมโร         Bottaccount       บัญชีที่จะตัดบอริการ         Hursalauðava       บัญชีที่จะตัดบอริการ         Payment information       B         Dobit account *       0011630528-1         Lawriððavös va sanari       Lawriðavös va sanari         Depart account *       0011630528-1         Lawriððavös va sanari       Lawriðavös va sanari         Lobit account *       0011630528-1         Lawriðavös va sanari       Lawriðavös va sanari         Lawriðavös va sanari       Jaríðavös va sanari         Company name       DEP STO         Tax ID *       36705425626000         Outriðavös va sanari       Jaríðavösva sanari                                                                                                    |
|----------------------------------------------------------------------------------------------------|
| Biller category     All       User payment template     -choose-       Biller code *     2906       Biller code *     2906       Biller name     กรมควบคุมโร       Biller name     กรมควบคุมโร       Biller name     กรมควบคุมโร       Brytee name     กรมควบคุมโร       Notice     -       Payment information     B       Debit account *     0011633520-1       Company name     DEP STO       Tax ID *     9570542562600       Control Code     1512556002001                                                                                                    |
| User payment template     อต่องออออออออออออออออออออออออออออออออออ                                                                                                    |
| Biller code *         2906         A รายละเอียดญัรับชำระ: ประเภทญัรั<br>"2906" หรือ "กรมควบคุมโรค"           Biller name         กรมควบคุมโร         B รายละเอียดการชำระ           Service name         กรมควบคุมโร         B รายละเอียดการชำระ           Notice         บัญชีที่จะตัดบริการ           Payment information         B         บัญชีที่จะตัดบริการ           Debit account *         0011633520-1         เลขที่อ้างอิง 2           Company name         DEP STO         เลขที่อ้างอิง 2           Tax ID *         3670542562600         วันที่รายการมีผล           Control Code         1512556002001         เอลาส่งรายการ                                                                                                    |
| Biller name         กรมควบคุมใร         B รายละเอียดการชำระ           Service name         กรมควบคุมใร         B รายละเอียดการชำระ           Notice         หมายเลขอ้างอิง 1           Notice         หมายเลขอ้างอิง 2           Payment information         0011533528 - 1           Dobit account *         0011533528 - 1           Company name         DEP STO           Tax ID *         3670542562600           Control Code         1512556002001                                                                                                    |
| Service name         กรมควบคุมใร         บัญชีที่จะตัดบริการ<br>หมายเลขอ้างอิง 1           Notice         หมายเลขอ้างอิง 2         วันที่รายการมีผล           Payment information         0011533520-1         เวลาส่งรายการ<br>เลขที่อ้างอิงของลูกค้า           Company name         DEP STO         เลขที่อ้างอิง 2           Tax ID *         3670542562600         วันที่รายการมีผล           Control Code         15335520-1         เลขที่อ้างอิง 2                                                                                                    |
| Notice         หมายเลขอ้างอิง 2           Payment information         B         วันที่รายการมีผล           Debit account *         0011533528 - 1         ผมายเลขอ้างอิง 2           Company name         DEP STO         เลขที่อ้างอิง 1           Tax ID *         3570542562605         วันที่รายการมีผล           Control Code         1512556002601         วันที่รายการมีผล                                                                                                    |
| Payment information         B         วันที่รายการมีผล           มอยเช account *         0011533520 -1         เวลาส่งรายการ           Company name         DEP STO         เลขที่อ้างอิง 1           Tax ID *         3670542562600         วันที่รายการมีผล           Control Code         15725560000         เวลาส่งรายการ                                                                                                    |
| Debit account *         0011533528 -1         เอลาส่งรายการ<br>เลขที่อ้างอิงของลูกค้า           Company name         DEP STO         เลขที่อ้างอิง 1           Tax ID *         3570542562606         วันที่รายการมีผล           Control Code         15725562607         เวลาส่งรายการ                                                                                                    |
| Company name         DEP STO         เลขที่อ้างอิง 1           Tax ID *         3670542562606         วันที่รายการมีผล           Control Code         15725562002000         เอลาส่งธายการ                                                                                                    |
| Tax ID *         3670542562600         Junis ruo 2           Control Code         151755500000000000000000000000000000000                                                                                                    |
| Control Code ISING ISING |
| างเรืองการสุดการการการการเป็นแบบ                                                                                                    |
| Payment date * 114.09.2012 C เมื่อทำการกรอกข้อมูลครบถ้วนแ                                                                                                    |
| Payment time 16.00                                                                                                    |
| Amount * 22,505 23 THB                                                                                                    |
| Visible for Main group                                                                                                    |
| Save as template                                                                                                    |
| ☑ Is public                                                                                                    |
| 🗌 is confidential                                                                                                    |
| (template name) -Saxo                                                                                                    |

### 2.ตรวจสอบรายละเอียด จากนั้นกดปุ่ด **"อนุมัติ หรือ Sign"**

| Bill payment (normal)                   |                                            |  |
|-----------------------------------------|--------------------------------------------|--|
| Biller detail                           |                                            |  |
| Biller category                         | Revenue                                    |  |
| Biller code                             | 0888                                       |  |
| Biller name                             | e-Revenue                                  |  |
| Service name                            | e-Revenue                                  |  |
| Notice                                  | e-Revenue                                  |  |
| Payment information                     |                                            |  |
| Debit account                           | 0011533528                                 |  |
| Company name                            | DEP STO                                    |  |
| Tax ID                                  | 3570542562608                              |  |
| Control Code                            | 151255500250281                            |  |
| Payment date                            | 14-09-2012                                 |  |
| Payment time                            | 16:00                                      |  |
| Amount                                  | 22,505,25 THB                              |  |
| Fee<br>(please notice that fee will be) | 15.00 THB (in-zone) / 15.00 THB (out-zone) |  |

Visible for

Back

Main group

Save

Save and submit

Sign

6

## จ่ายชำระบิลผ่านธนาคารอื่นๆ ที่เข้าร่วมโครงการ Promptpay Bill Payment

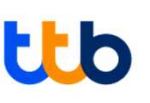

 ผู้ประกอบการสามารถนำใบแจ้งการชำระเงิน (Pay-in Slip) ชำระเงินผ่านช่องทางของธนาคารที่เข้า ร่วมโครงการ Promptpay Bill Payment อาทิ ช่องทาง Mobile Application หรือ Internet Banking

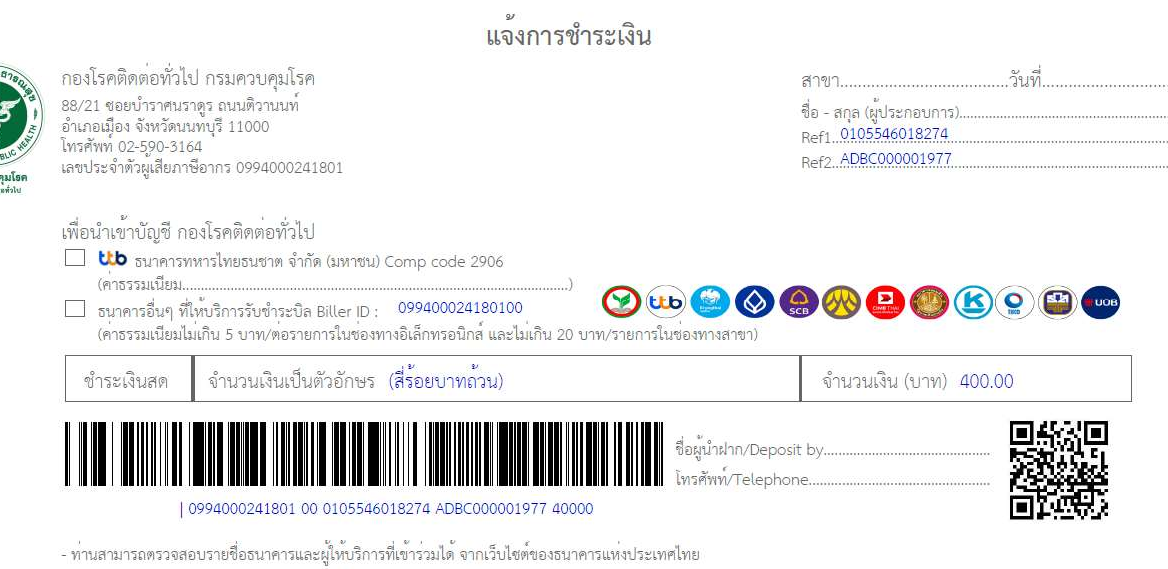

- ค่าธรรมเนียมเป็นไปตามเงื่อนไขและข้อกำหนดของแต่ละธนาคาร/ผู้ให้บริการ

หมายเหตุ : สามารถซำระค่าบริการได้ 3 ช่องทาง คือ QR Code, Barcode และสาขาธนาคารที่ร่วมให้บริการ

## จ่ายชำระบิลผ่านธนาคารอื่นๆ ที่เข้าร่วมโครงการ Promptpay Bill Payment

- เลือกเมนู"จ่ายบิล"
- กรณีค้นหารการชำระเงินด้วย Biller ID : 099400024180100 ชื่อ Biller : กรมควบคุมโรค
   1. ระบุรหัส Reference No.1
  - 2. ระบุรหัส Reference No.2
  - 3. ใส่จำนวนเงินตามที่แสดงในใบแจ้งการชำระเงิน (Amount in Cash)
  - 4. ยืนยันการชำระเงิน
- กรณีชำระเงินด้วยการ Scan Barcode / QR Code
   1. ตรวจสอบความถูกต้องของข้อมูล Reference No.1 / Reference No.2 / จำนวนเงิน
   2. ยืนยันการชำระเงิน

### ตัวอย่าง จ่ายชำระบิล กรมควบคุมโรค ผ่านทางธนาคารอื่น

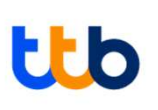

|                                                          | ← จ่ายบิล                                                                                | ← ค้นหาผู้ให้บริการ                                                                                                    | ← จ่ายบิล                                                   | ← ตรวจสอบงัอมูล                                                                                 |  |
|----------------------------------------------------------|------------------------------------------------------------------------------------------|----------------------------------------------------------------------------------------------------|-------------------------------------------------------------|-------------------------------------------------------------------------------------------------|--|
|                                                          | <u>ัญชี</u> SCB PAY LATER<br>รายการโปรด (11)                                             | 🔍 กรมควบ                                                                                                    | บัญชี SCB PAY LATER<br>กรมควบคุมโรค ×                       | จาก 🙆 u.ส.                                                                                      |  |
|                                                          |                                                                                          | <b>กรมควบคุมโรค</b><br>Biller ID : 099400024180100                                                                                                    | Shifer ID . 099400024180100                                 | <b>ไปยัง (B) DEPARTMENT OF DISEASE CONTROL</b><br>Biller ID : 099400024180100<br>รพัสสมาชิก : 1 |  |
|                                                          | จาก                                                                                      | กรมควบคุมโรค ค่าวัคซีนพาสปอร์ตผู้รับทางไป<br>Biller ID : 099400024180104                                                                                                    | 1234567<br>เลงที่อ้างอิง                                    | เลซที่อ้างอิง : 12<br>จำนวนเงิน 200.00                                                          |  |
| And the second second second                             | scb                                                                                      | กรมควบคุมโรค ค่าวัคซีนพาสปอร์ตสำหรับผู้ม<br>Biller ID : 099400024180103                                                                                                    | 12345                                                       | ค่าธรรมเนียม 0.00                                                                               |  |
|                                                          | •<br>ไปยัง<br>เรือกมือ จ่าย F-BILL ประวัติ                                               |                                                                                                    | <ul><li><a href="https://www.selfacture.com"></a></li></ul> |                                                                                                 |  |
|                                                          | <ul> <li>คันหาชื่อ/ เลงผู้ให้บริการ</li> </ul>                                           | เสร็จ                                                                                                    | องงันที่ยังทำรายการได้อันนี้: 2,000,000.00                  |                                                                                                 |  |
| เคือนเพื่อจ่าย กคเงินไม่ไช้บัตร สแทนบิล /<br>QR ชำระเงิน |                                                                                          | ๆ ไ ำ พ ะ <sup>๛</sup> ร น ย บ ล<br>ฟ ห ก ด เ <sup>ม</sup> ่า ว ส ว ง ฃ                                                                                                    | เพมเคม ันทึกช่วยจำ 0/40                                     |                                                                                                 |  |
| โอบเงิน                                                  | บครเครคค SCB/ สนเซอรถยนค SCB เพอสนเซอ<br>CardX ธนาคารไทยพ หมุนเวียน<br>CordX CordX CordX | ↔     ↓     ↓     ↓     ↓     ↓     ↓     ↓     ↓     ↓     ↓     ↓     ↓     ↓     ↓     ↓     ↓     ↓     ↓     ↓     ↓     ↓     ↓     ↓     ↓     ↓     ↓     ↓     ↓     ↓     ↓     ↓     ↓     ↓     ↓     ↓     ↓     ↓     ↓     ↓     ↓     ↓     ↓     ↓     ↓     ↓     ↓     ↓     ↓     ↓     ↓     ↓     ↓     ↓     ↓     ↓     ↓     ↓     ↓     ↓     ↓     ↓     ↓     ↓     ↓     ↓     ↓     ↓     ↓     ↓     ↓     ↓     ↓     ↓     ↓     ↓     ↓     ↓     ↓     ↓     ↓     ↓     ↓     ↓     ↓     ↓     ↓     ↓     ↓     ↓     ↓     ↓     ↓     ↓     ↓     ↓     ↓     ↓     ↓     ↓     ↓     ↓     ↓     ↓     ↓     ↓     ↓     ↓     ↓     ↓     ↓     ↓     ↓     ↓     ↓     ↓     ↓     ↓     ↓     ↓     ↓     ↓     ↓     ↓     ↓     ↓     ↓     ↓     ↓     ↓     ↓     ↓     ↓     ↓     ↓     ↓ </th <th>📋 ตั้งรายการส่วงหน้า 🔉</th> <th></th> | 📋 ตั้งรายการส่วงหน้า 🔉                                      |                                                                                                 |  |
| û ≡ ¢, ¢ ≡                                               | บัตรกดเงินสด สินเชื่อบุคคล การไฟฟ้า<br>CardX SPEEDY CardX SPEEDY นครหลวง                 |                                                                                                    | ตรวจสอบข้อมูล                                               | ยืนยัน                                                                                          |  |
| เลือกเมนู                                                | เลือกเมนู เลือก                                                                          |                                                                                                    | ระบุหมายเลข Ref.1, Ref.2                                    | ระบบแสดงรายละเอียด                                                                              |  |
| "จ่ายบิล" "ค้นหาชื่อ/เลขผู้ให้บริการ"                    |                                                                                          | "กรมควบคุมโรค" หรือ<br>พิมพ์ "09900024180100"                                                                                                    | ้ และจำนวนเงิน<br>จากนั้นกด "ตรวจสอบข้อมูล"                 | จากนั้นกด<br>"ยืนยัน"                                                                           |  |

# ttb

### ตัวอย่าง จ่ายชำระบิล กรมควบคุมโรค ผ่านทางธนาคารอื่น

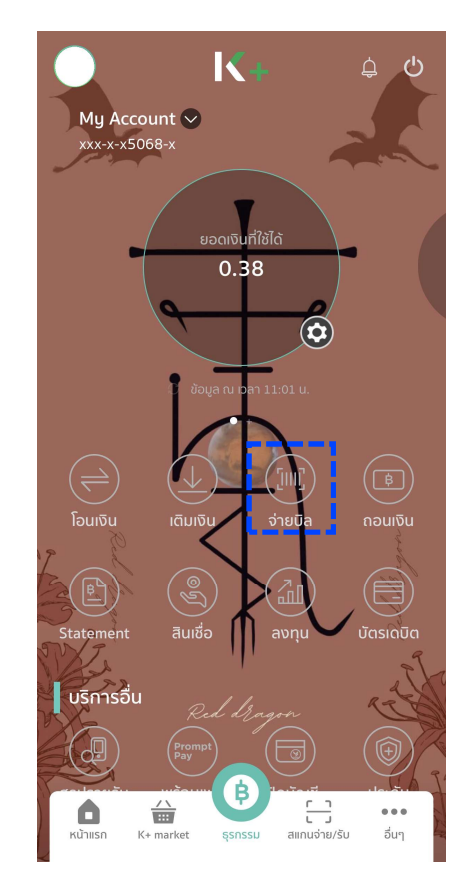

เลือกเมนู "จ่ายบิล"

| <                                | จ่า                         | ยบิล              |                          |                |
|----------------------------------|-----------------------------|-------------------|--------------------------|----------------|
| ทำรายการ                         | ประ                         | วัติ              | รายการล่วง               | งหน้า          |
| Q ค้นหาด้วยชื่อ                  | /รหัส                       |                   | -[                       |                |
| <b>รายการโป</b> ร<br>สร้างรายการ | ร <b>ด</b><br>ที่คุณใช้บ่อย | เป็นรายการ        | <b>สร้างรายก</b><br>โปรด | ns             |
| บริการยอดนิย                     |                             | dtac              | truemove                 | S              |
| บัตรกสิกร เ<br>ไทย               | อไอเอส                      | ดีแทค ไตร<br>เน็ต | ทรูมูฟ เอช<br>(แบบรายเ   | ช้อปปี้<br>ช้อ |
| บริการทั้งหมด                    |                             |                   |                          |                |
| บัตรเคร                          | ລົຕ                         |                   | เบอร์มือถือ              |                |
| 🐉 สาธารณุ                        | ຸເປໂກຄ                      | ()<br>()          | สินเชื่อ/เช่าซื้อ        | )              |
| อินเตอร์                         | ເບົຕ                        | •                 | ประกันภัย                |                |
| <b>०००</b> อื่นๆ                 |                             |                   |                          |                |
|                                  |                             |                   |                          |                |

เลือก "แสกน บาร์โค้ด/คิวอาร์โค้ด"

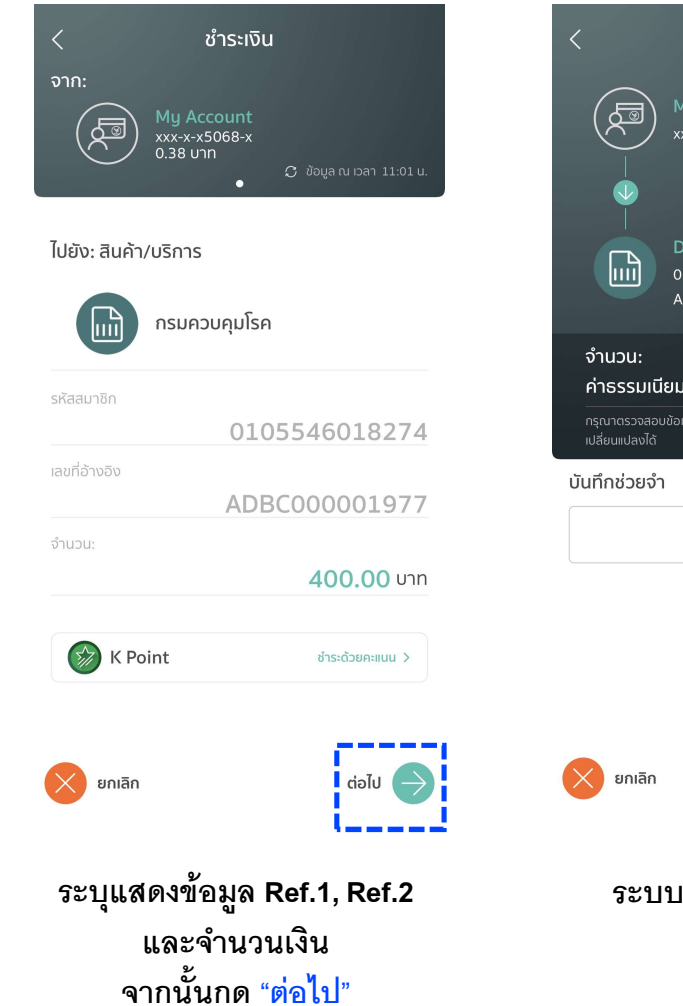

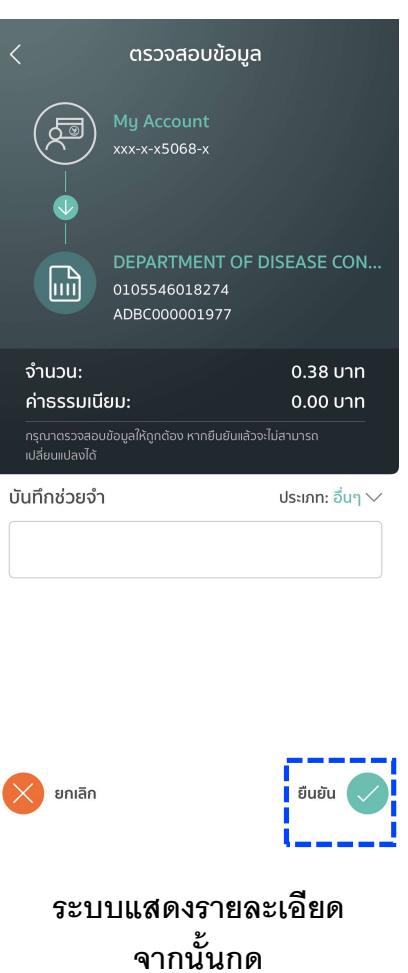

"ยืนยัน"